# Guida per la compilazione del piano di studi

# Step 1: Entrare nella propria pagina personale dei servizi online

## 1.1. Andare sul <u>sito Polimi</u>

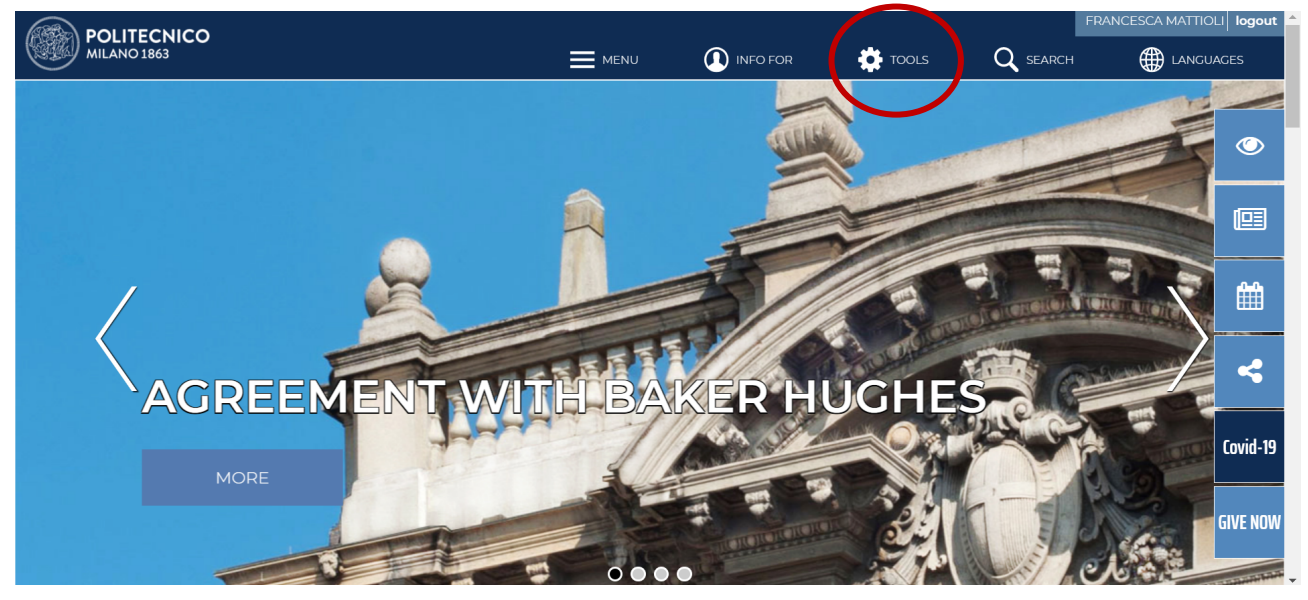

1.2. Cliccare su STRUMENTI, selezionare SERVIZI ONLINE e fare il log in con le proprie credenziali

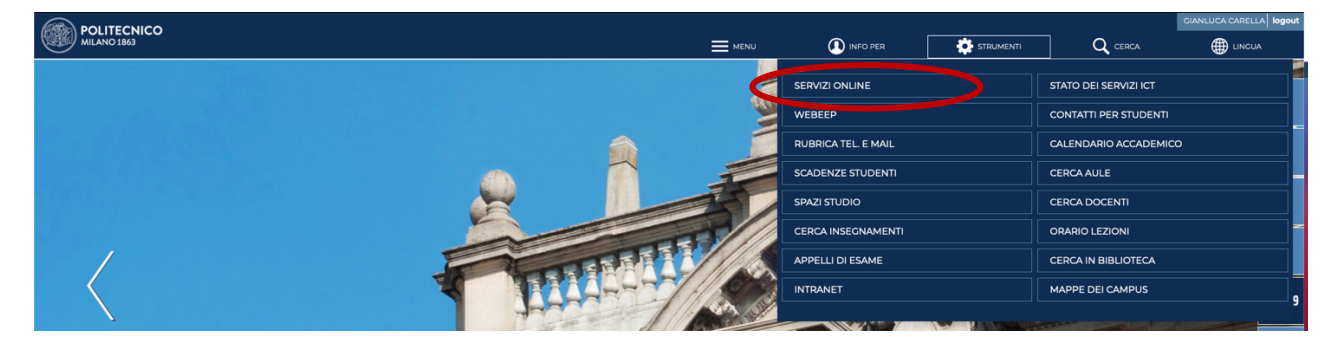

#### Step 2: Compilare il piano degli studi

2.1. Cliccare su PRESENTAZIONE PIANO DEGLI STUDI DOTTORANDI, sotto la sezione DATI DI CARRIERA

| Dati di carriera                                                                 | ^ |
|----------------------------------------------------------------------------------|---|
| Carriera didattica Presentazione Piano degli studi Dottorandi Carriera dottorati | ☆ |
| Presentazione Piano degli studi Dottorandi                                       | ☆ |
| Carriera dottorati                                                               | ☆ |
|                                                                                  |   |

#### 2.2. Cliccare su CREA PIANO

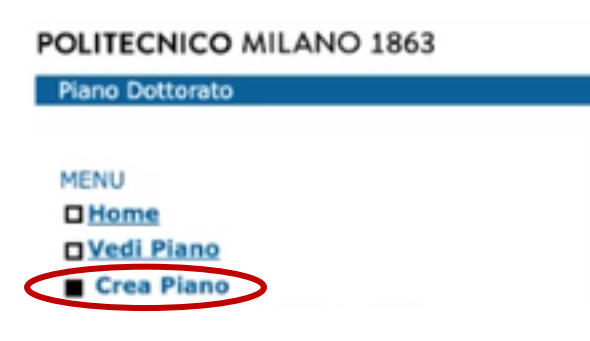

## 2.3. Cliccare su AGGIUNGI DA PROPRIO CdD

#### POLITECNICO MILANO 1863

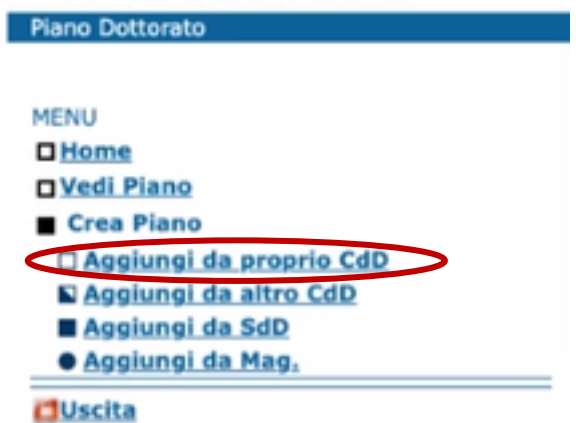

2.4. Aggiungere SOLO i seguenti **Corsi Obbligatori offerti dal Dottorato in Design**, selezionandoli nella lista dei corsi disponibili.

| Crediti | Nome del corso                        | Тіро         |
|---------|---------------------------------------|--------------|
| 5       | DESIGN RESEARCH METHODOLOGIES         | Obbligatorio |
| 5       | DESIGN RESEARCH CONTEXT AND RESOURCES | Obbligatorio |
| 5       | DESIGN RESEARCH PROTOTYPING           | Obbligatorio |
| 10      | SCIENTIFIC PRODUCTION                 | Obbligatorio |

| MENU                      | Anno di selezione dell'offerta                                                                      |       |        |       |      |
|---------------------------|----------------------------------------------------------------------------------------------------|-------|--------|-------|------|
| Home                      | Anno accademico attualmente selezionato: 2021/2022                                                  |       |        |       |      |
| Vedi Piano                | Indicare se si vuole cambiare Anno accademico di selezione dell'offerta: 2021/2022 Cambia           |       |        |       |      |
| Crea Piano                |                                                                                                    |       |        |       |      |
| 🗆 Aggiungi da proprio CdD | Insegnamenti ricercati                                                                              | Chi   | 049    | India | Car  |
| Aggiungi da altro CdD     | Chi Sodani Albertarilitati<br>2 1 035221 Design Research Context and Resources                      | 5.00  | DESIGN | DOT   | 1014 |
| Aggiungi da SdD           | 2 1 053520 DESIGN RESEARCH METHODOLOGIES                                                            | 5.00  | DESIGN | DOT   |      |
| Aggiungi da Mag.          | 2 1 053555 DESIGN RESEARCH PROTOTYPING                                                              | 5.00  | DESIGN | DOT   |      |
| CUscita                   | 1 057742 DESIGN, ART AND NATURE- AN INTERDISCIPLINARY APPROACH TO GENERATE A NATURE CENTERED DESIGN | 5.00  | DESIGN | DOT   |      |
|                           | 1 053524 OPTIONAL COURSE 1                                                                          | 5.00  | DESIGN | DOT   |      |
|                           | 1 053525 OPTIONAL COURSE 2                                                                          | 5.00  | DESIGN | DOT   |      |
|                           | 2 1 053523 SCIENTIFIC PRODUCTION                                                                    | 10.00 | DESIGN | DOT   |      |
|                           | 1 050968 STAGE (3 MONTHS)                                                                           | 5.00  | DESIGN | DOT   |      |
|                           | 1 050967 STAGE (6 MONTHS)                                                                           | 10.00 | DESIGN | DOT   |      |
|                           | L Aggiungi net piano                                                                                |       |        |       |      |
|                           | Non aggiungere nessun insegnamento. Torna alla modifica del piano                                   |       |        |       |      |
|                           |                                                                                                    |       |        |       |      |

## 2.5 Una volta aggiunti tutti i corsi **obbligatori**, cliccare su AGGIUNGI NEL PIANO.

| Piano Dottorato                                     |                                                                                                    |       | (      |     |         |
|-----------------------------------------------------|----------------------------------------------------------------------------------------------------|-------|--------|-----|---------|
|                                                     |                                                                                                    |       |        |     |         |
| MENU                                                | Anno di selezione dell'offerta                                                                                                    |       |        |     |         |
| Home                                                | Anno accademico attualmente selezionato: 2021/2022                                                                                                    |       |        |     |         |
| Vedi Piano                                          | Indicare se si vuole cambiare Anno accademico di selezione dell'offerta: 2021/2022 V Cambia                                                                                                    |       |        |     |         |
| Crea Piano                                          |                                                                                                    |       |        |     |         |
| Aggiungi da proprio CdD                             | Insegnamenti ricercati                                                                                                    |       |        |     |         |
| Aggiungi da altro CdD                               | Sel AS CADASE Insegnamenta<br>1 Insegnamenta<br>Design Design | 5.00  | DESIGN | DOT | Sez     |
| Aggiungi da SdD                                     | 1 05521 DESIGN RESERVED MEMORY AND A CONTENT AND A CONTENT AND A CO         | 5.00  | DESIGN | DOT |         |
| Aggiungi da Mag.                                    | 2 1 053555 DESIGN RESEARCH PROTOTYPING                                                                                                    | 5.00  | DESIGN | DOT |         |
| Cluscita                                            | 1 057742 DESIGN, ART AND NATURE- AN INTERDISCIPLINARY APPROACH TO GENERATE A NATURE CENTERED DESIGN                                                                                                    | 5.00  | DESIGN | DOT |         |
|                                                     | 1 053524 OPTIONAL COURSE 1                                                                                                    | 5.00  | DESIGN | DOT |         |
|                                                     | 1 053525 OPTIONAL COURSE 2                                                                                                    | 5.00  | DESIGN | DOT |         |
|                                                     | 2 1 053523 SCIENTIFIC PRODUCTION                                                                                                    | 10.00 | DESIGN | DOT |         |
|                                                     | 1 050968 STAGE (3 MONTHS)                                                                                                    | 5.00  | DESIGN | DOT |         |
|                                                     | 1 ASAMA STADE (6 MONTHS)                                                                                                    | 10.00 | DESIGN | DOT |         |
|                                                     | Aggiungi nel giang                                                                                                    |       |        |     |         |
|                                                     | Law and the second second second second second second second second second second second second second second s                                                                                                    |       |        |     |         |
|                                                     | Non actives and an antipation of the second second se                                                                                                    |       |        |     |         |
| Precentazione Diano deoli studi Dottorandi u. 1.0.6 | 110.63 Area Canini 1/7                                                                                                    |       | -      | 15/ | 11/2021 |

## 2.6 Nella seguente schermata, cliccare su SALVA, nell'angolo in basso a destra.

| iano d | Studi                                                                 |           |                |           |                             |                                        |                                                                                                    |       |      |      |   |        |       |     |         |
|--------|-----------------------------------------------------------------------|-----------|----------------|-----------|-----------------------------|----------------------------------------|----------------------------------------------------------------------------------------------------|-------|------|------|---|--------|-------|-----|---------|
|        |                                                                       |           |                | Lege      | enda (Nasc                  | ondi <<)                               |                                                                                                    |       |      |      |   |        |       |     |         |
| Pos -  | Posizione insegnamento                                                |           |                | E = 1     | Effettivo   D               | = Debito   O = 0                       | Dbbligo                                                                                                    |       |      |      |   |        |       |     |         |
| tato   | - Stato esame                                                         |           |                | S = 1     | Superato   M                | N = Non superato                       | C = Convalidato                                                                                                    |       |      |      |   |        |       |     |         |
| rigir  | e insegnamento                                                        |           |                | 8:        | Proprio Con<br>Laurea Trier | so di Dottorato  <br>nnale   • = Laure | 🖬 = Altro Corso di Dottorato   📕 = Scuola di Dottorato<br>na Magistrale   🛦 = Extra                                                                      |       |      |      |   |        |       |     |         |
| editi  | : totale 25.0, da dott. di iscrizione 2                               | 5.0, da i | altro dott. 0. | 0, da scu | uola di dott.               | 0.0, da laurea tr                      | ennale 0.0, da laurea magistrale 0.0, extra 0.0                                                                                                    |       |      |      |   |        |       |     |         |
| d.     | Anno di freguenza                                                     | AC        | Sem            | Pos       | Cfu                         | Codice                                 | Insegnamento                                                                                                    | Stato | Data | Vote | L | CdS    | Indir | Sez | Origine |
|        | 2021                                                                  | 1         |                | E         | 5.0                         | 053555                                 | DESIGN RESEARCH PROTOTYPING                                                                                                    | N     |      |      |   | DESIGN | DOT   |     |         |
|        | 2021                                                                  | 1         |                | E         | 10.0                        | 053523                                 | SCIENTIFIC PRODUCTION                                                                                                    | N     |      |      |   | DESIGN | DOT   |     |         |
|        | 2021                                                                  | 1         |                | E         | 5.0                         | 053520                                 | DESIGN RESEARCH METHODOLOGIES                                                                                                    | N     |      |      |   | DESIGN | DOT   |     |         |
|        | 2021                                                                  | 1         |                | E         | 5.0                         | 053521                                 | DESIGN RESEARCH CONTEXT AND RESOURCES                                                                                                    | N     |      |      |   | DESIGN | DOT   |     | •       |
|        | Elimina Ripristina eliminati                                          |           |                |           |                             |                                        | VR-validatore domanda riflutata<br>VC- Validatore Richiesta confermata<br>SD-RR/hiesta di Cancellazione<br>SR-Studente revoca richiesta di cancellazione |       |      |      |   |        |       |     |         |
| ggiun  | igi nuovi insegnamenti da:<br>o corso di dottorato   altro corso di d | ottorato  | I scuola di    | dottorato | I corso del                 | a laurea magistri                      | ale .                                                                                                    |       |      |      |   |        |       |     |         |
|        |                                                                       |           |                |           |                             |                                        |                                                                                                    |       |      |      |   |        |       |     | Salva   |

## **INFORMAZIONI IMPORTANTI**

1.

Ricordatevi di rispondere al survey inviato tramite email dalla PhD Dean in cui dovrete indicare i due corsi offerti dalla PhD school che vorrete frequentare.

**ATTENZIONE:** Una volta che la PhD school avrà confermato le vostre preferenze, i corsi saranno inseriti automaticamente nel piano. Non è richiesta nessuna altra vostra azione. **Questi corsi non si riferiscono a "Optional course 1 & 2" che trovate nel vostro piano di studi.** 

# Ricordatevi di rispondere al survey entro il 3 di Dicembre.

2.

Per avere maggiori informazioni sugli "Optional course" e sul periodo all'estero consultare le relative sezioni all'interno del welcome kit sul sito del Dottorato in Design:

http://phd.design.polimi.it/tool-and-info/welcomekit-cycle37/

3.

Ricorda che non è necessario inserire tutti i corsi al primo anno. Devi aggiungere i corsi al piano di studi SOLO nell'anno in cui li farai. Il piano di studi può essere modificato/integrato durante l'anno.

# Guide to fill your PhD study plan

# Step 1: enter on your personal page of the online services

#### 1.1. Go on the **Polimi website**

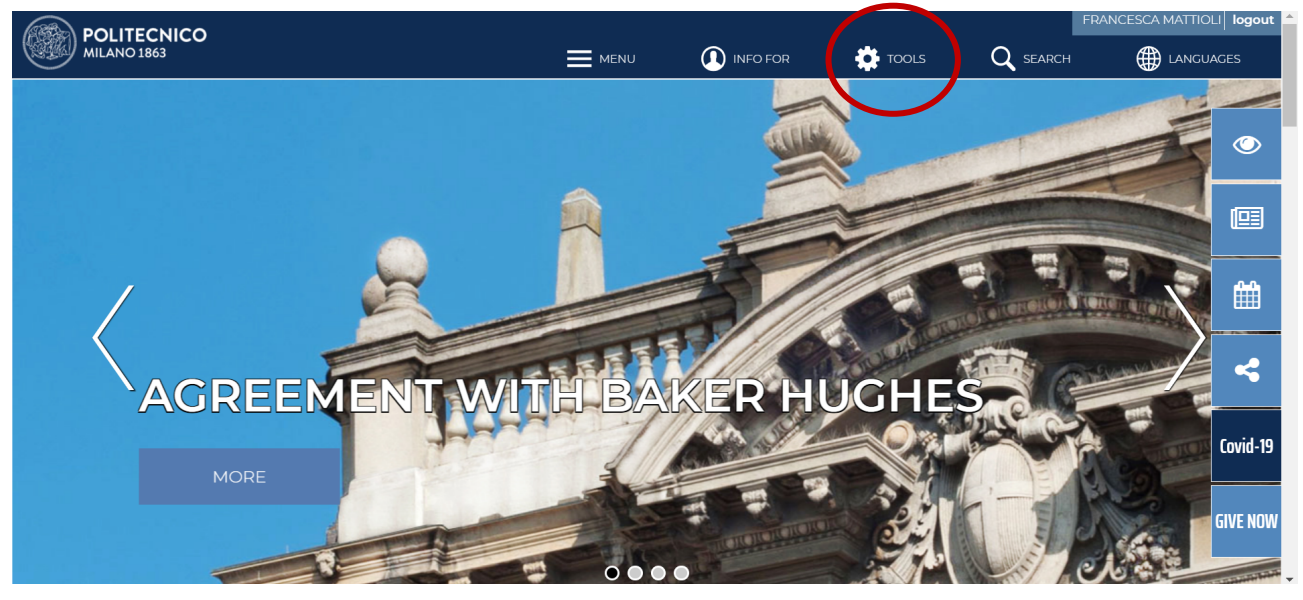

1.2. Click on TOOLS, click on ONLINE SERVICES and log in with your personal credential

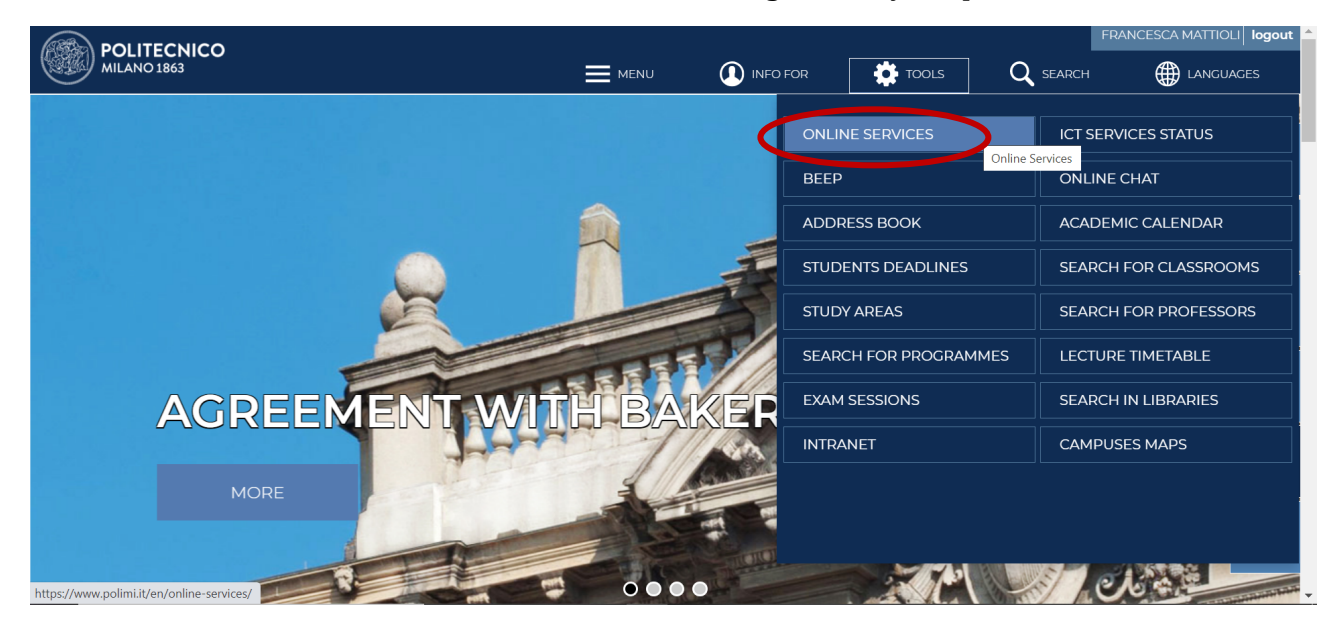

# Step 2: create the study plan

# 2.1. Click on STUDY PLAN, under the section CAREER

| Online services  |                              |                                                                            |        | Accessible version Ask for a  | <u>ssistance</u> |
|------------------|------------------------------|----------------------------------------------------------------------------|--------|-------------------------------|------------------|
| News             | 0                            | Favorites                                                                  | 0      | Services                      | ~ 6              |
|                  | No nows                      | Selection procedures                                                       | •<br>• |                               |                  |
|                  | No news                      |                                                                            | ~      | Find a Service                |                  |
|                  |                              | Payslips, CU/CUD and 730                                                   | *      | Requests and assistance       | ~                |
| ICT services     | status 😯                     | Beep (Be-ePoli) - the portal for the networking activities of teachers and | *      | Mail and other Cloud services | ~                |
| Fully operation  | iai Au                       | students of Politecnico di Milano                                          |        | Administration                | ~                |
| My Data          | <b>∨ 0</b>                   | IRIS Re.Public@Polimi -<br>Catalogue/repository of research                | *      | Career                        | ~                |
| Name             | FRANCESCA MATTIOLI           | publications                                                               |        | Carpor                        |                  |
| Person code      | 10508185                     | Mission assignment form                                                    | *      | Career                        | ¥                |
| Mail             | francesca.mattioli@polimi.it |                                                                            |        | Study Plan                    | ☆                |
| Recognised 😨     | Yes                          | of assignments/positions                                                   | ×      | Did Chudenta anna             |                  |
| Update your pers | onal data                    |                                                                            |        | Phd Students career           | ¥                |
|                  |                              |                                                                            |        | Withdraw from studies         | ☆                |
| Authenticatio    | on 😗                         |                                                                            |        | Digital badges                | \$               |
| Password         | ?                            |                                                                            |        | Data                          | ~                |
| management       | Update mail                  |                                                                            |        |                               | •                |
|                  | Change password              |                                                                            |        | Benefits and agreements       | ~                |
| Two-factor       | Not Active<br>Enable 254     |                                                                            |        | Fxams                         | ~                |

#### 2.2. Click on CREATE PLAN

| POLITECNICO MILANO 1863               |                                                                                                    |  |
|---------------------------------------|----------------------------------------------------------------------------------------------------|--|
| Piano Dottorato                       |                                                                                                    |  |
| MENU<br>Home<br>View Plan             | This on-line service may be used to present/edit your study plan.<br>Plans may be viewed and modified at any time during the year. |  |
| Exit<br>Study Plan v. 1.0.63 / 1.0.63 | Area Servizi ICT                                                                                                    |  |

#### 2.3. Click on ADD FROM OWN DC

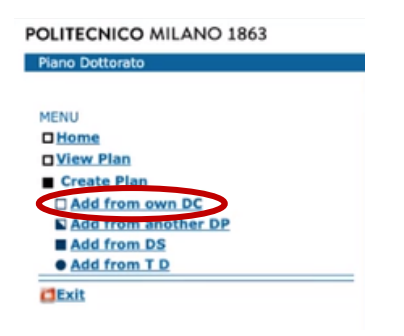

2.4. Add ONLY the following **Mandatory Courses offered by the PhD in Design**, by flagging them in the list.

| Credits | Name of the course                    | Typology     |
|---------|---------------------------------------|--------------|
| 5       | DESIGN RESEARCH METHODOLOGIES         | Obbligatorio |
| 5       | DESIGN RESEARCH CONTEXT AND RESOURCES | Obbligatorio |
| 5       | DESIGN RESEARCH PROTOTYPING           | Obbligatorio |
| 10      | SCIENTIFIC PRODUCTION                 | Obbligatorio |

| MENU                | Anno di selezione dell'offerta                                                                      |       |        |       |     |
|---------------------|----------------------------------------------------------------------------------------------------|-------|--------|-------|-----|
| Home                | Anno accademico attualmente selezionato: 2021/2022                                                  |       |        |       |     |
| View Plan           | Indicare se si vuole cambiare Anno accademico di selezione dell'offerta: 2021/2022 V Cambia         |       |        |       |     |
| Create Plan         |                                                                                                    |       |        |       |     |
| Add from own DC     | Teachings sought<br>Sel PY Code Teaching                                                            | UC    | SP     | Major | Sec |
| Add from another DP | 2 1 053521 DESIGN RESEARCH CONTEXT AND RESOURCES                                                    | 5.00  | DESIGN | DOT   |     |
| Add from DS         | 2 1 053520 DESIGN RESEARCH METHODOLOGIES                                                            | 5.00  | DESIGN | DOT   |     |
| • Add from 1 D      | 2 1 053555 DESIGN RESEARCH PROTOTYPING                                                              | 5.00  | DESIGN | DOT   |     |
| Clexit              | 1 057742 DESIGN, ART AND NATURE- AN INTERDISCIPLINARY APPROACH TO GENERATE A NATURE CENTERED DESIGN | 5.00  | DESIGN | DOT   |     |
|                     | 1 053524 OPTIONAL COURSE 1                                                                          | 5.00  | DESIGN | DOT   |     |
|                     | 1 053525 OPTIONAL COURSE 2                                                                          | 5.00  | DESIGN | DOT   |     |
|                     | 2 1 053523 SCIENTIFIC PRODUCTION                                                                    | 10.00 | DESIGN | DOT   |     |
|                     | _ 1 050968 STAGE (3 MONTHS)                                                                         | 5.00  | DESIGN | DOT   |     |
|                     | 1 050967 STAGE (6 MONTHS)                                                                           | 10.00 | DESIGN | DOT   |     |
|                     | 1 Add to plan                                                                                       |       |        |       |     |
|                     | Do not add any teachings. Go back to olan editing page                                              |       |        |       |     |

# 2.5 Once you've added all the **mandatory** courses, click on ADD TO PLAN.

| MENU                | Anno di selezione dell'offerta                                                                      |       |        |       |      |
|---------------------|----------------------------------------------------------------------------------------------------|-------|--------|-------|------|
| Home                | Anno accademico attualmente selezionato: 2021/2022                                                  |       |        |       |      |
| View Plan           | Indicare se si vuole cambiare Anno accademico di selezione dell'offerta: 2021/2022 V Cambia         |       |        |       |      |
| Create Plan         |                                                                                                    |       |        |       |      |
| Add from own DC     | Teachings sought                                                                                    | 110   | SP     | Major | Sec  |
| Add from another DP | C 1 03521 DESIGN RESEARCH CONTEXT AND RESOURCES                                                     | 5.00  | DESIGN | DOT   | 1000 |
| Add from DS         | 2 1 053520 DESIGN RESEARCH METHODOLOGIES                                                            | 5.00  | DESIGN | DOT   |      |
| Add from T D        | 1 053555 DESIGN RESEARCH PROTOTYPING                                                                | 5.00  | DESIGN | DOT   |      |
| C Exit              | 1 057742 DESIGN, ART AND NATURE- AN INTERDISCIPLINARY APPROACH TO GENERATE A NATURE CENTERED DESIGN | 5.00  | DESIGN | DOT   |      |
|                     | 1 053524 OPTIONAL COURSE 1                                                                          | 5.00  | DESIGN | DOT   |      |
|                     | 1 053525 OPTIONAL COURSE 2                                                                          | 5.00  | DESIGN | DOT   |      |
|                     | 1 053523 SCIENTIFIC PRODUCTION                                                                      | 10.00 | DESIGN | DOT   |      |
|                     | 1 050968 STAGE (3 MONTHS)                                                                           | 5.00  | DESIGN | DOT   |      |
|                     | E STAGE (6 MONTHS)                                                                                  | 10.00 | DESIGN | DOT   |      |
|                     | Add to plan                                                                                         |       |        |       |      |
|                     | Da nos mos — creatings. Go back to plan edition page                                                |       |        |       |      |

## 2.6 In the edit page click on SAVE, in the bottom right corner

1

| Study P                         | lans                                  |               |             |           |            |                                         |                                                                                                    |        |      |      |   |        |       |     |           |
|---------------------------------|---------------------------------------|---------------|-------------|-----------|------------|-----------------------------------------|----------------------------------------------------------------------------------------------------|--------|------|------|---|--------|-------|-----|-----------|
|                                 |                                       |               |             |           |            | .egend ( <u>Hide &lt;&lt;</u> )         |                                                                                                    |        |      |      |   |        |       |     |           |
| Pos -                           | <b>Teaching Position</b>              | •             |             |           | E          | E = Effective   D = D                   | ebt   O = Obligatory                                                                                                    |        |      |      |   |        |       |     |           |
| Status - Examination status S = |                                       |               |             |           | 5          | 5 = Passed   N = Not                    | passed   C = Validated                                                                                                    |        |      |      |   |        |       |     |           |
| Teach                           | ing origin                            |               |             |           | Ę          | = Own Doctorate P<br>= Laurea Triennale | rogramme   $\mathbf{N}$ = Other Doctorate Programme   $\mathbf{m}$ = Doctorate School<br>_V_ENG   $\mathbf{O}$ = Teaching Degree   $\mathbf{A}$ = Extra                               |        |      |      |   |        |       |     |           |
| Credit                          | : total 25.0, from r                  | registration  | doct. 25.0, | from othe | r doct. 0. | 0, from doct. school                    | 0.0, da laurea triennale_V_ENG 0.0, from degrees 0.0, extra 0.0                                                                                                    |        |      |      |   |        |       |     |           |
| Sel                             | Year freg.                            | PY            | Sem         | Pos       | UC         | Code                                    | Teaching                                                                                                    | Status | Date | Mark | L | SP     | Major | Sec | Origin    |
|                                 | 2021                                  | 1             |             | E         | 5.0        | 053555                                  | DESIGN RESEARCH PROTOTYPING                                                                                                    | N      |      |      |   | DESIGN | DOT   |     | 0         |
|                                 | 2021                                  | 1             |             | E         | 10.0       | 053523                                  | SCIENTIFIC PRODUCTION                                                                                                    | N      |      |      |   | DESIGN | DOT   |     | 0         |
|                                 | 2021                                  | 1             |             | E         | 5.0        | 053520                                  | DESIGN RESEARCH METHODOLOGIES                                                                                                    | N      |      |      |   | DESIGN | DOT   |     | 0         |
|                                 | 2021                                  | 1             |             | E         | 5.0        | 053521                                  | DESIGN RESEARCH CONTEXT AND RESOURCES                                                                                                    | N      |      |      |   | DESIGN | DOT   |     | 0         |
| t_                              | Delete Restore                        | e deleted its | ams         |           |            |                                         | VR-validatore demanda riflutata<br>(TXT_PLANO_VC) VC- Validatore Richiesta confermal<br>(TXT_PLANO_SD) SD-Richiesta di Cancellazione<br>SR-Studente revoco richiesta di cancellazione | ta     |      |      |   |        |       |     |           |
| Add ne                          | w teaching from:<br>ctorate programme | e   other do  | ctorate pro | gramme_I  | doctorate  | school   teaching de                    | oree programme                                                                                                    |        |      |      |   |        |       |     |           |
|                                 |                                       |               |             |           |            |                                         |                                                                                                    |        |      |      |   |        | (     |     | Save      |
|                                 |                                       |               |             |           |            |                                         | Area Servizi ICT                                                                                                    |        |      |      |   |        |       |     | 15/11/202 |

#### **IMPORTANT INFORMATION**

1.

Please remember to answer to the survey sent through email by the PhD Dean in which you must indicate the two courses offered by the PhD school that you would like to attend.

**PLEASE NOTE:** Once the PhD school has confirmed your preferences, the courses will be automatically added to the plan. No further action is required.

<u>These courses do not refer to "Optional course 1 & 2" which you will find in your study plan.</u>

## Remember to fill the survey by the 3<sup>rd</sup> of December.

2.

For more information on the optional courses and the period abroad, please refer to the reletive sections inside the welcome kit on the PhD in Design website:

http://phd.design.polimi.it/tool-and-info/welcomekit-cycle37/

3.

Remember that it is not necessary to include all courses in the first year. You must add courses to the study plan ONLY in the year in which you are taking them. The study plan can be modified/supplemented during the year.